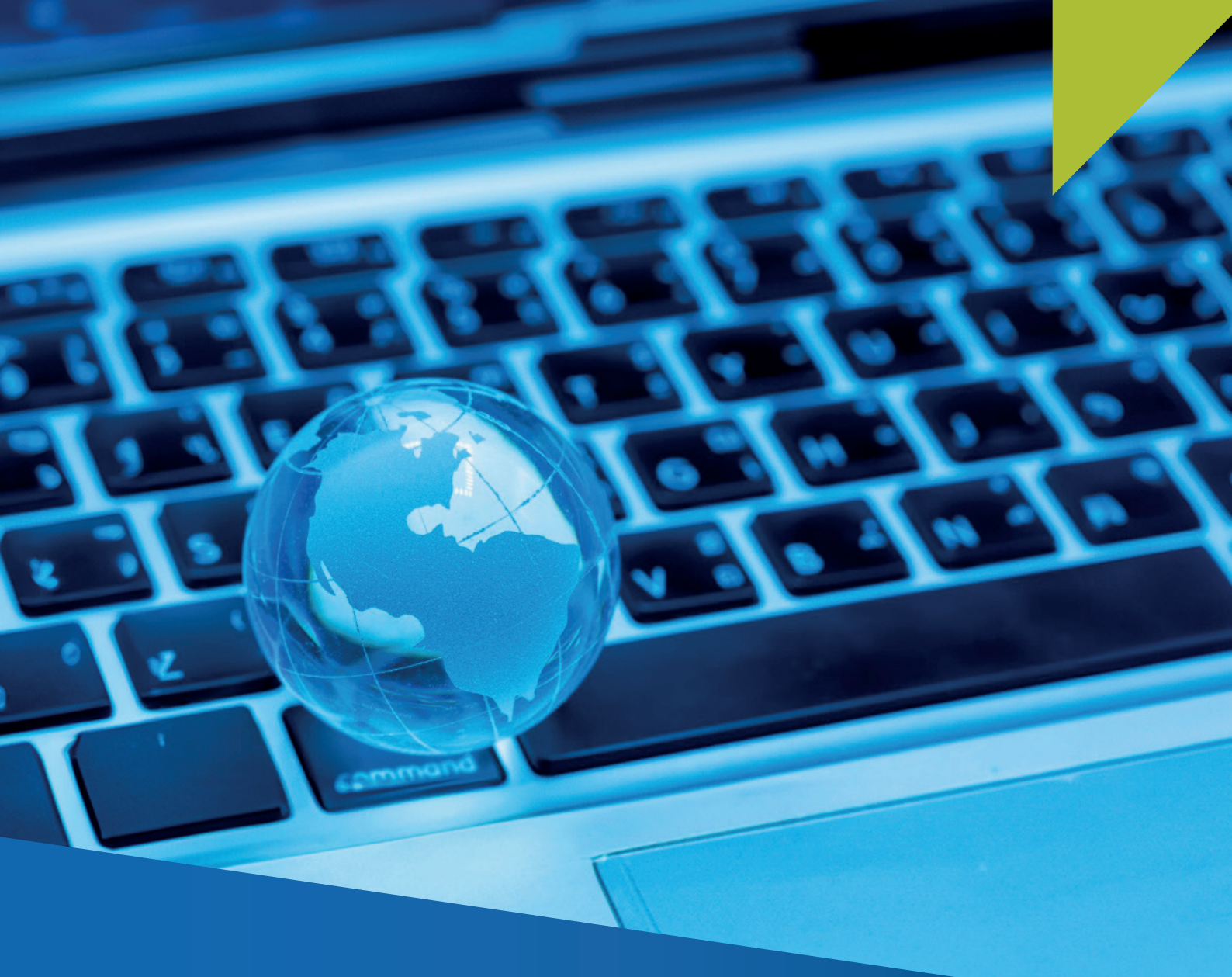

## GUÍA PARA LA DECLARACIÓN Y PAGO DEL IMPUESTO GENERAL A LA VENTAS PERCIBIDO Y/O RETENIDO DE SERVICIOS DIGITALES PARA NO DOMICILIADOS

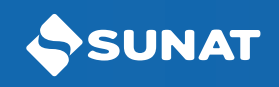

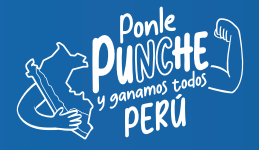

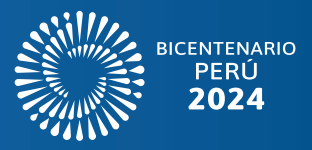

Ingrese a Orientación SUNAT: orientacion.sunat.gob.pe/non-domiciled-taxation y haga clic en la opción "Declaración y pago para no domiciliados", luego acceda con su usuario y Clave SOL.

1

| Ohlinssianse                                                                                         |                                                                                                    |                                                                               |
|----------------------------------------------------------------------------------------------------|----------------------------------------------------------------------------------------------------|-------------------------------------------------------------------------------|
| Tributos                                                                                             | Mon-domiciled taxation                                                                                                    | SUNAT Operaciones en Línea                                                    |
| <ul> <li>Impuesto a la Renta</li> </ul>                                                              |                                                                                                    | RUC DN                                                                        |
| <ul> <li>Non-domiciled taxation</li> </ul>                                                           |                                                                                                    | RUC                                                                           |
| VAT Digital Services (IGV<br>Servicios Digitales)                                                    |                                                                                                    | Usustio                                                                       |
| Registration in the RUC of<br>Non-domiciled (Inscripción<br>en el RUC de Sujetos No<br>Domiciliados) | ver unguai servicios Digitales) Por degli daduoli in de ROC de Legales) Legales) Legales) Legales) Domiciliados) Domiciliados) | Consume<br>Recoindance, para entry mais MacC<br>(V contents V parato a cover) |
| Legal regulations (Normas<br>Legales)                                                                |                                                                                                    |                                                                               |
| Frequently Asked Questions<br>(Preguntas Frecuentes)                                                 | Frequently Asked<br>Questions (Preguntas<br>Frequente)<br>Trecemente)                                                          |                                                                               |
| Contribuciones y/o Aportaciones     ESSALUD - ONP                                                    |                                                                                                    |                                                                               |
| Otros Tributos                                                                                       |                                                                                                    |                                                                               |

2 Dentro de la plataforma, diríjase hasta el formulario Declaración IGV - 0623, en este formato verá tres pestañas, en la primera opción "Información General", consignará el período tributario, el tipo de declaración, el concepto y el tipo de moneda, este se indicará solo en el período de enero y su uso será hasta diciembre (por excepción en el período de diciembre 2024).

| SUNAT                                                              |                                                                                                    |       |
|--------------------------------------------------------------------|----------------------------------------------------------------------------------------------------|-------|
| 11/12/2024 14:26:36 PM                                             | Bienvenido, <b>Bienvenido, Bienvenido, Bienvenid</b> | Salir |
| Cerrar Menú 🕈 Ir al inicio                                         | Seleccione Complete Presente/Pague Constancia                                                                                                    | Ø     |
| MIS DECLARACIONES Y<br>PAGOS                                       | Paso 2: Complete o revise los datos del formulario seleccionado.                                                                                                    |       |
| ▶Presentación y Pago                                               | Formulario Virtual Nº 0623 - IGV Economía Digital 😧                                                                                                    |       |
| Economía Digital                                                   |                                                                                                    |       |
| Declaración IGV - 0623                                             | Información Detalle de Determinación                                                                                                    |       |
| Pago IGV                                                           | General Declaración de la Deuda                                                                                                    |       |
| <ul> <li>Juegos y apuestas deportivas<br/>a dist. e ISC</li> </ul> | Periodo Tributario 007 11/2024 🕥                                                                                                    |       |
| Declaración - 0696                                                 | Tipo de Declaración 895 Original                                                                                                    |       |
| Pago                                                               |                                                                                                    |       |
| ► Consultas                                                        | Concepto a Declarar 896 Varios 🗸 \varTheta                                                                                                    |       |
| <ul> <li>Declaraciones y Pagos</li> </ul>                          |                                                                                                    |       |
| Consulta Declaraciones y<br>Pagos                                  | Moneda 886 Soles V O                                                                                                    |       |
| Consulta Constancia de<br>Pago                                     |                                                                                                    |       |
| Consulta NPST                                                      | Siguiente >                                                                                                    |       |

Luego, en la segunda pestaña "Detalle de Declaración", se habilitará según los conceptos a declarar: "IGV – Retenciones" y/o "IGV – Percepciones". En cada caso tendrá que consignar el número de operaciones, la base imponible, las retenciones y/o percepciones efectuadas (tributo), devoluciones y/o descuentos (de darse el caso).

| SUNAT                                                                       |                                                                         |                 |
|-----------------------------------------------------------------------------|-------------------------------------------------------------------------|-----------------|
| 11/12/2024 14:26:48 PM                                                      | Bienvenido, - Do                                                        | omicilio: Salir |
| Cerrar Menú 🕈 Ir al inicio                                                  | Seleccione Complete Presente/Pague Constancia                           | Ø               |
| MIS DECLARACIONES Y<br>PAGOS                                                | Paso 2: Complete o revise los datos del formulario seleccionado.        |                 |
| ▶Presentación y Pago                                                        | Formulario Virtual N° 0623 - IGV Economía Digital 9                     |                 |
| ► Economía Digital                                                          |                                                                         |                 |
| Declaración IGV - 0623                                                      | Información Detalle de Determinación<br>General Declaración de la Deuda |                 |
| Pago IGV                                                                    |                                                                         |                 |
| ► Juegos y apuestas deportivas<br>a dist. e ISC                             | GV - Netenciones GV - Percepciones                                      |                 |
| Declaración - 0696                                                          | Número de operaciones 400                                               |                 |
| Pago                                                                        | Base imponible 402                                                      |                 |
| ► Consultas                                                                 |                                                                         |                 |
| <ul> <li>Declaraciones y Pagos</li> <li>Consulta Declaraciones y</li> </ul> | Retenciones efectuados (Tributo) 401                                    |                 |
| Pagos                                                                       | Devoluciones y/o descuentos de retenciones (Tributo) 403                |                 |
| Consulta Constancia de<br>Pago                                              | Retenciones efectuadas netas 404 0 9                                    |                 |
| Consulta NPST                                                               |                                                                         |                 |
|                                                                             | Anterior Siguiente >                                                    |                 |

| 11/12/2024 14:27:03 PM                                             | Bienvenido,                                                      |                      | - Domicilio: | Salir |
|--------------------------------------------------------------------|------------------------------------------------------------------|----------------------|--------------|-------|
| Cerrar Menú 🔒 Ir al inicio                                         | Seleccione Complete Presente/Pague Constancia                    |                      |              | 0     |
| MIS DECLARACIONES Y<br>PAGOS                                       | Paso 2: Complete o revise los datos del formulario seleccionado. |                      |              |       |
| ▶Presentación y Pago                                               | Formulario Virtual N° 0623 - IGV Economía Digital 9              |                      |              |       |
| ► Economía Digital                                                 |                                                                  |                      |              |       |
| Declaración IGV - 0623                                             | Información Detalle de Determinación                             |                      |              |       |
| Pago IGV                                                           |                                                                  |                      |              |       |
| <ul> <li>Juegos y apuestas deportivas<br/>a dist. e ISC</li> </ul> | IGV - Retenciones                                                |                      |              |       |
| Declaración - 0696                                                 | Número de operaciones                                            | 500                  | Θ            |       |
| Pago                                                               | Rase imponible                                                   | 502                  | 0            |       |
| ▶ Consultas                                                        |                                                                  |                      |              |       |
| Declaraciones y Pagos                                              | Percepciones efectuadas (Tributo)                                | 501                  | θ            |       |
| Consulta Declaraciones y<br>Pagos                                  | Devoluciones y/o descuentos de percepciones (Tributo)            | 503                  | θ            |       |
| Pago<br>Consulta NPST                                              | Percepciones efectuadas netas                                    | 504                  | 0            |       |
|                                                                    | < /                                                              | Anterior Siguiente > |              |       |

3

4 En la pestaña "Determinación de la Deuda", se consignarán de corresponder los saldos a favor y otros créditos, pagos previos, el interés moratorio y el impuesto a pagar.

| 11/12/2024 14:27:32 PM                                                                 |                                                                                       | Bienvenido,                 |              | Domicilio:         | Salir |
|----------------------------------------------------------------------------------------|---------------------------------------------------------------------------------------|-----------------------------|--------------|--------------------|-------|
| ✓ Cerrar Menú                                                                          | Seleccione Complete Presente/Pague C                                                  | ionstancia                  |              |                    | 0     |
| MIS DECLARACIONES Y<br>PAGOS                                                           | Paso 2: Complete o revise los datos del formulario selec                              | cionado.                    |              |                    |       |
| ▶Presentación y Pago                                                                   | Formulario Virtual N° 0623 - IGV Econo                                                | mía Digital 🕄               |              |                    |       |
| <ul> <li>Economía Digital</li> <li>Declaración IGV - 0623</li> <li>Pago IGV</li> </ul> | Información Detaile de <b>Determinación</b><br>General Declaración <b>de la Deuda</b> |                             |              |                    |       |
| <ul> <li>Juegos y apuestas deportivas<br/>a dist. e ISC</li> </ul>                     |                                                                                       | IGV - Retenciones           |              | IGV - Percepciones |       |
| Declaración - 0696                                                                     | Impuesto resultante                                                                   | 209 1,000                   | <b>e</b> 309 | 22,000             | θ     |
| Pago                                                                                   | Saldo a favor y otros créditos                                                        | 405 1                       | <b>9</b> 505 | 1                  | 0     |
| ► Declaraciones y Pagos                                                                | Pagos previos                                                                         | 406 100                     | <b>9</b> 506 | 0                  | 0     |
| Consulta Declaraciones y<br>Pagos                                                      | Interés moratorio                                                                     | 407 0                       | <b>9</b> 507 | 0                  | θ     |
| Consulta Constancia de<br>Pago                                                         | Total deuda tributaria                                                                | 408 899                     | <b>9</b> 508 | 21,999             | 0     |
| Consulta NPST                                                                          | Importe a pagar                                                                       | 410 899                     | <b>9</b> 510 | 21,999             | 0     |
|                                                                                        |                                                                                       | Anterior     PresenterPague |              |                    |       |

5 Realizada la presentación de su Formulario 623 se generará la constancia de presentación de su declaración jurada.

| Constancia en soles                                                                                                    |                                | Constancia en dóla                                                          | res americanos                                                       |
|----------------------------------------------------------------------------------------------------|--------------------------------|-----------------------------------------------------------------------------|----------------------------------------------------------------------|
| 🕏 Guardar 🛛 🖨 Imprimir 🛛 🜌 Enviar                                                                                                    | X Guar                         | dar 🖨 Imprimir 🛛 🖾 Enviar                                                   |                                                                      |
| Identificación de la Transacción:                                                                                                    | lder                           | tificación de la Transacción: ——                                            |                                                                      |
| Número de Formulario:                                                                                                    | Núme<br>Núme                   | ro de Formulario:<br>ro de orden:                                           |                                                                      |
| Fecha de presentación:                                                                                                    | Fecha                          | de presentación:                                                            |                                                                      |
|                                                                                                    | Dati                           | os de la Declaración:                                                       |                                                                      |
| Datos de la Declaración:                                                                                                    | BUC:                           |                                                                             |                                                                      |
| PLIC                                                                                                    | Nomb                           | re o Razón Social:                                                          |                                                                      |
| Nombre o Bazón Social:                                                                                                    | Perio                          | lo:                                                                         |                                                                      |
| Periodo:                                                                                                    | Tipo d                         | e Declaración:                                                              |                                                                      |
| Tipo de Declaración:                                                                                                    | Mone                           | ia: Dólares Norteamericanos                                                 |                                                                      |
| Moneda: Soles                                                                                                    |                                |                                                                             |                                                                      |
|                                                                                                    | Det:                           | ille de Tributos:                                                           |                                                                      |
| Detalle de Tributos:                                                                                                    | Tribu                          | tos                                                                         | Total deuda Monto Pago                                               |
| Tributos Total deuda Mor                                                                                                    | to Pago 1042                   | IGVIRT IGV - RETEN.ECON.DIG.                                                |                                                                      |
| 1043 IGVPER IGV - PERCEPECON.DIG.                                                                                                    | 1043                           | IGVPER IGV - PERCEP.ECON.DIG.                                               |                                                                      |
| Total a pagar                                                                                                    | Total                          | a pagar                                                                     |                                                                      |
| Usted no ha realizado el pago de la deuda, recuerde que deberá ca<br>saldo deudor de la declaración presentada consignando los siguie | ncelar el saldo<br>ntes datos: | no ha realizado el pago de la deuda,<br>deudor de la declaración presentada | recuerde que deberá cancelar el<br>consignando los siguientes datos: |
|                                                                                                    | Perio                          | do Tributos                                                                 | Deuda                                                                |
| Periodo Tributos Deuda                                                                                                    | <u></u>                        | 1042 IGVIRT IGV - RETEN.ECON.                                               | DIG.                                                                 |
| 1043 IGVPER IGV - PERCEP.ECON.DIG.                                                                                                    |                                | 1043 IGVPER IGV - PERCEP.ECO                                                | N.DIG.                                                               |
|                                                                                                    |                                |                                                                             |                                                                      |

6 Si elige declarar y pagar en dólares, se generará el Número de Pago SUNAT para Transferencia (NPST)\*, debiendo hacer clic en la opción NPST, luego se mostrará un mensaje de confirmación.

| 1/12/2024 14:57:43 PM                                                                                                    |                                                                                                   | Domicilio: Sa                                     |
|----------------------------------------------------------------------------------------------------|---------------------------------------------------------------------------------------------------|---------------------------------------------------|
| Cerrar Menú 👚 🕇 Ir al inicio                                                                                                    | Seleccione Complete Presente/Pague Constancia                                                     | Ø                                                 |
| /IS DECLARACIONES Y<br>PAGOS                                                                                                    | Paso 3: Genere el Número de Pago Sunat para Transferencias (NPST).                                |                                                   |
|                                                                                                    |                                                                                                   |                                                   |
| Presentación y Pago<br>► Economía Digital                                                                                                    | Sr. Contribuyente, una vez que confirme se le estará generando una Número d<br>tributo declarado. | e Pago SUNAT para Transferencia (NPST) por cada 🎺 |
| <ul> <li>Presentación y Pago</li> <li>▶ Economía Digital</li> <li>Declaración IGV - 0623</li> </ul>                                                                                                    | Sr. Contribuyente, una vez que confirme se le estará generando una Número d<br>tributo declarado. | e Pago SUNAT para Transferencia (NPST) por cada 🛹 |
| <ul> <li>Presentación y Pago</li> <li>▶ Economía Digital</li> <li>Declaración IGV - 0623</li> <li>Pago IGV</li> </ul>                                                                                                    | Sr. Contribuyente, una vez que confirme se le estará generando una Número d<br>tributo declarado. | e Pago SUNAT para Transferencia (NPST) por cada 🛹 |
| <ul> <li>Presentación y Pago</li> <li>Economía Digital         <ul> <li>Declaración IGV - 0623</li> <li>Pago IGV</li> <li>Juegos y apuestas deportivas             a dist. e ISC</li> </ul> </li> </ul>                                                     | Sr. Contribuyente, una vez que confirme se le estará generando una Número d<br>tributo declarado. | e Pago SUNAT para Transferencia (NPST) por cada   |
| <ul> <li>Presentación y Pago</li> <li>Economía Digital         <ul> <li>Declaración IGV - 0623</li> <li>Pago IGV</li> <li>Juegos y apuestas deportivas             a dist. e ISC             <ul> <li>Declaración - 0696</li> </ul> </li> </ul> </li> </ul> | Sr. Contribuyente, una vez que confirme se le estará generando una Número d<br>tributo declarado. | e Pago SUNAT para Transferencia (NPST) por cada   |

\* Solo si seleccionó la moneda Dólares (casilla 886)

| 1/12/2024 14:57:55 P                                 | PM              |                       |                                                 | Domicilio:                               | Sali            |
|------------------------------------------------------|-----------------|-----------------------|-------------------------------------------------|------------------------------------------|-----------------|
| Cerrar Menú                                          | fr al inicio    | Seleccione Com        | plete Presente/Pague Constancia                 |                                          | ۲               |
| MIS DECLARAC<br>PAGOS                                | IONES Y         | Paso 3: Genere el Núm | Sr. Contribuyente seleccionó NPST, el monto a p | agar es: \$ 2, si es conforme seleccione |                 |
| Presentación y P                                     | ago             | Sr. Contribuyente     | el botón Aceptar.                               |                                          | (NPST) por cada |
| Economía Digit                                       | tal             | on contribuyente,     |                                                 | Aceptar Cancelar                         |                 |
| Declaración                                          | IGV - 0623      |                       |                                                 |                                          |                 |
| Pago IGV                                             |                 | NPST - Número         | de Pago SUNAT para Transferencia                | - 📜 Importe Total                        |                 |
| <ul> <li>Juegos y apues<br/>a dist. e ISC</li> </ul> | stas deportivas |                       | • NPST                                          |                                          | \$ 2            |
| Declaración                                          | - 0696          |                       |                                                 | Present                                  | tar/Pagar 🕽     |
| Pago                                                 |                 | NPST - Número         | de Pago SUNAT para Transferencia                |                                          |                 |
| Consultas                                            |                 |                       |                                                 |                                          |                 |
| Declaraciones                                        | y Pagos         |                       |                                                 |                                          |                 |
| Consulta De<br>Pagos                                 | eclaraciones y  |                       |                                                 |                                          |                 |
| Consulta Co<br>Pago                                  | onstancia de    |                       |                                                 |                                          |                 |
| Consulta NE                                          | PST             |                       |                                                 |                                          |                 |

Si es pago en dólares y genera el NPST cuando se declare un solo concepto se mostrará en la pantalla el NPST.

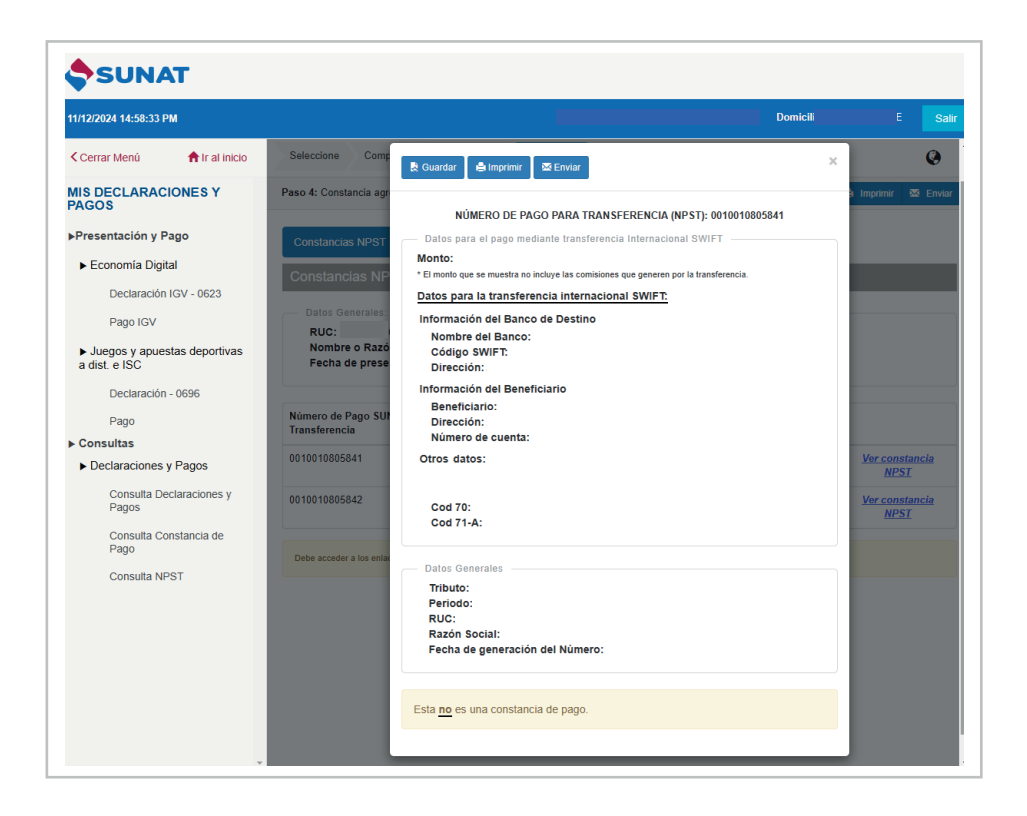

En el caso que haya declarado retenciones y/o percepciones y genera el NPST, se mostrará en la pantalla los 2 números generados mediante la opción de "Ver constancia NPST", que se muestra en cada fila, tendrá acceso a la constancia respectiva.

En base a la información del NPST deberá realizar la transferencia interbancaria SWIFT.

| 1/12/2024 14:58:17 PM                                                                                                    |                                                                                            |                                                                                          |                                                                    |                                              | Sali                                                                         |
|----------------------------------------------------------------------------------------------------|--------------------------------------------------------------------------------------------|------------------------------------------------------------------------------------------|--------------------------------------------------------------------|----------------------------------------------|------------------------------------------------------------------------------|
| Cerrar Menú 🔒 Ir al inicio                                                                                                    | Seleccione Complete Pres                                                                   | ente/Pague Constancia                                                                    |                                                                    |                                              | ٢                                                                            |
| IIS DECLARACIONES Y<br>AGOS                                                                                                    | Paso 4: Constancia agregada y de de                                                        | talle de Declaración y/o pago del for                                                    | rmulario pr 🛃 Guardar                                              | 🖨 Imprim                                     | ir 🖂 Enviar                                                                  |
| Presentación y Pago                                                                                                    | Constancias NPST Resume                                                                    | n de Transacciones                                                                       |                                                                    |                                              |                                                                              |
| ► Economía Digital                                                                                                    | Constancias NPST - Núme                                                                    | aro de Pago SLINAT para "                                                                | Transferencia                                                      |                                              |                                                                              |
| Declaración IGV - 0623                                                                                                    |                                                                                            | elo de Pago SolvAl pala                                                                  | Transierencia                                                      |                                              |                                                                              |
| Pago IGV                                                                                                    | Datos Generales:                                                                           |                                                                                          |                                                                    |                                              |                                                                              |
| <ul> <li>Juegos y apuestas deportivas<br/>a dist. e ISC</li> </ul>                                                                        | Nombre o Razón Social:<br>Fecha de presentación: 11/1                                      | 2/2024 14:58:04                                                                          |                                                                    |                                              |                                                                              |
|                                                                                                    |                                                                                            |                                                                                          |                                                                    |                                              |                                                                              |
| Declaración - 0696                                                                                                    |                                                                                            |                                                                                          |                                                                    |                                              |                                                                              |
| Declaración - 0696<br>Pago                                                                                                    | Número de Pago SUNAT para<br>Transferencia                                                 | Tributo                                                                                  | Moneda                                                             | Monto del<br>tributo                         |                                                                              |
| Declaración - 0696<br>Pago<br>Consultas<br>▶ Declaraciones y Pagos                                                                        | Número de Pago SUNAT para<br>Transferencia<br>0010010805841                                | Tributo<br>1042 IGVIRT IGV -<br>RETEN.ECON.DIG.                                          | Moneda<br>Dólares<br>Norteamericanos                               | Monto del<br>tributo<br>\$ 1,013             | <u>Ver constancia</u><br><u>NPST</u>                                         |
| Declaración - 0696<br>Pago<br>Consultas<br>• Declaraciones y Pagos<br>Consulta Declaraciones y<br>Pagos                                   | Número de Pago SUNAT para<br>Transferencia           0010010805841           0010010805842 | Tributo<br>1042 IGVIRT IGV -<br>RETEN.ECON.DIG.<br>1043 IGVPER IGV -<br>PERCEP.ECON.DIG. | Moneda<br>Dólares<br>Norteamericanos<br>Dólares<br>Norteamericanos | Monto del<br>tributo<br>\$ 1,013<br>\$ 1,999 | <u>Ver constancia</u><br><u>NPST</u><br><u>Ver constancia</u><br><u>NPST</u> |
| Declaración - 0696<br>Pago<br>Consultas<br>► Declaraciones y Pagos<br>Consulta Declaraciones y<br>Pagos<br>Consulta Constancia de<br>Pago | Número de Pago SUNAT para<br>Transferencia           0010010805841           0010010805842 | Tributo 1042 IGVIRT IGV - RETEN.ECON.DIG. 1043 IGVPER IGV - PERCEP.ECON.DIG.             | Moneda<br>Dólares<br>Norteamericanos<br>Dólares<br>Norteamericanos | Monto del<br>tributo<br>\$ 1,013<br>\$ 1,999 | <u>Ver constancia</u><br><u>NPST</u><br><u>Ver constancia</u><br><u>NPST</u> |

7 Si ha elegido la declaración y pago en soles, se le mostrará la opción de pagar el impuesto con Cargo en Cuenta Bancaria, Tarjeta de Crédito o Débito o NPS - Número de pago SUNAT, luego se le generará una constancia de la boleta de pago 1662.

| 26/12/2024 16:27:36 PM                    |                                                                                                    |                                               |   |
|-------------------------------------------|----------------------------------------------------------------------------------------------------|-----------------------------------------------|---|
| < Cerrar Menú 🛛 🏫 Ir al inicio            | Seleccione Complete Presente/Pague Constancia                                                                                                    |                                               | Ø |
| MIS DECLARACIONES Y<br>PAGOS              | Paso 3: Presente, si realizará un pago previamente seleccione el medio a utilizar o genere el Número de Pago SUNAT (NPS).                            |                                               |   |
| Presentación y Pago                       | Sr. Contribuyente una vez que se confirme al(los) pago con su entidad bancaria se le estará generando una boleta de pago por cada tributo pagado. El | xcepto si usted elige como medio de pago NPS. | ~ |
| Declaración IGV - 0623                    | Cargo en Cuenta Bancaria +                                                                                                    | Timporte Total                                |   |
| Pago IGV<br>• Consultas                   | Tarjeta de Crédito o Débito +                                                                                                    | S/ 6,686,811                                  |   |
| <ul> <li>Declaraciones y Pagos</li> </ul> | NPS - Número de Pago SUNAT +                                                                                                    | Presentar/Pagar >                             |   |
| Consulta Declaraciones y<br>Pagos         |                                                                                                    |                                               |   |
| Consulta Constancia de<br>Pago            |                                                                                                    |                                               |   |
| Consulta NPST                             | "Sr. Contribuyente verifique sus cuentas antes de realizar el pago."                                                                                 |                                               | 1 |
|                                           |                                                                                                    |                                               |   |
|                                           |                                                                                                    |                                               |   |
|                                           |                                                                                                    |                                               |   |
|                                           |                                                                                                    |                                               |   |
|                                           |                                                                                                    |                                               |   |
|                                           |                                                                                                    |                                               |   |
|                                           |                                                                                                    |                                               |   |
|                                           |                                                                                                    |                                               |   |
|                                           |                                                                                                    |                                               |   |
|                                           |                                                                                                    |                                               |   |

| ransaction Identification:<br>rm number: 1662<br>der number:<br>sentation date:<br>eneral Information: | Identificación de la Transacción:<br>Número de Formulario: 1662<br>Número de orden:<br>Fecha de presentación:<br>Datos Generales: |
|----------------------------------------------------------------------------------------------------|----------------------------------------------------------------------------------------------------|
| rm number: 1662<br>der number:<br>essentation date:<br>eneral Information:                             | Número de Formulario: 1662<br>Número de orden:<br>Fecha de presentación:<br>Datos Generales:                                      |
| der number:<br>esentation date:<br>eneral Information:                                                 | Número de orden:<br>Fecha de presentación:<br>Datos Generales:                                                                    |
| esentation date:                                                                                       | Fecha de presentación:     Datos Generales:                                                                                       |
| eneral Information:                                                                                    | Datos Generales:                                                                                                    |
|                                                                                                    |                                                                                                    |
| xnavers' ID:                                                                                           | RUC:                                                                                                    |
| me or business name:                                                                                   | Nombre o Razón Social:                                                                                                    |
| riod:                                                                                                  | Periodo:                                                                                                    |
| pe of payment:                                                                                         | Tipo de pago:                                                                                                    |
| c                                                                                                    | Tributo:                                                                                                    |
| id amount:                                                                                             | Importe Pagado:                                                                                                    |
| 'ayment detail:                                                                                        | Detalle de Pago:                                                                                                    |
| NAT transaction number:                                                                                | Número de Operación SUNAT:                                                                                                    |
| rm of payment:                                                                                         | Medio de Pago:                                                                                                    |
| nk:                                                                                                    | Banco:                                                                                                    |
| insaction number:                                                                                      | Número de Operación:                                                                                                    |
| yment date:                                                                                            | Fecha de Pago:                                                                                                    |
|                                                                                                    |                                                                                                    |

Tenga en cuenta que, tendrá las opciones para guardar, imprimir o enviar a un correo electrónico sus constancias respectivas.

(f)

(in)

 $\bigcirc$ 

0

(J)

X